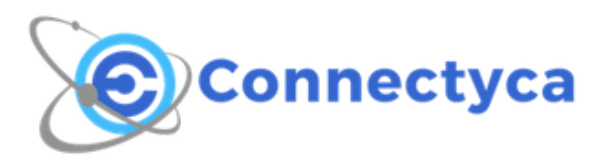

Guida rapida alla connessione con Android

## Guida rapida alla connessione con Android

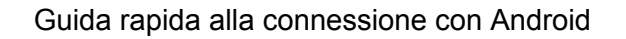

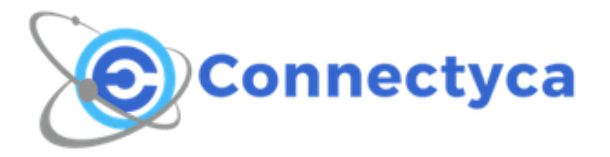

1. Dopo avere inserito la Sim nell'apparato Android desiderato, accediamo al menù **Impostazioni** e accedete poi nel menù **Altre Impostazioni** (in altre versioni Android **può capitare** di trovare voci similari o passaggi di accesso al menù diversi, ma che seguendo comunque la guida si accede ugualmente)

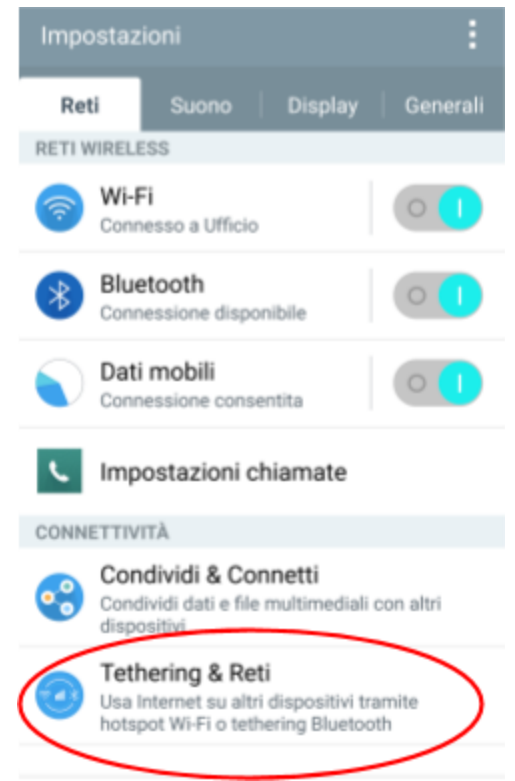

2. Dopodiché accedere al menù Reti Mobili

| ← Tethering & Reti                                                                                                   |
|----------------------------------------------------------------------------------------------------|
| Tethering USB<br>Attiva il tethering USB e collega altri<br>dispositivi per condividere i miei dati                  |
| Hotspot Wi-Fi<br>Attiva Hotspot portatile e collega altri<br>dispositivi al telefono via Wi-Fi                       |
| Tethering Bluetooth<br>Attiva il tethering Bluetooth e collega<br>altri dispositivi al telefono tramite<br>Bluetooth |
| Guida                                                                                                    |
| RETE                                                                                                    |
| Modalità aereo<br>Disattiva tutte le connessioni wireless (Wi-Fi,<br>Bluetooth e dati) e le chiamate                 |
| Reti mobili                                                                                                    |
| VPN<br>Configura e gestisci reti private virtuali (VPN)                                                              |

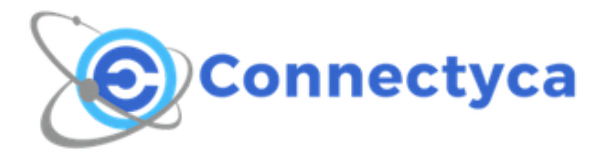

3. Accedere alla voce Nomi punti di accesso.

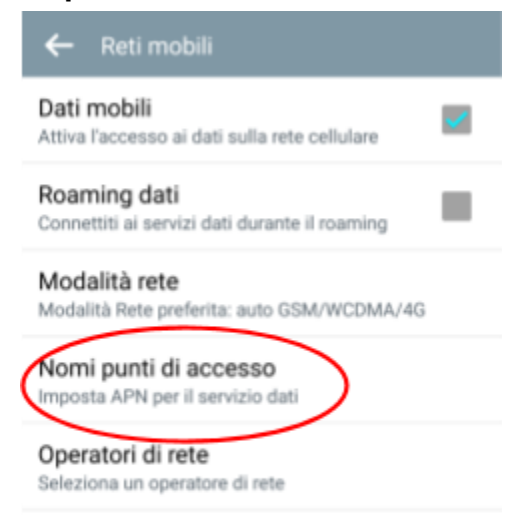

4. A questo punto avrete visualizzato l'elenco dei **punti di accesso** già configurati. Createne uno nuovo e vi troverete in una schermata uguale o simile alle foto successive.

| ← Modifica punto di accesso                | ← Modifica punto di accesso      |
|--------------------------------------------|----------------------------------|
| Nome<br>alfavid                            | Proxy MMS<br>Non impostato       |
| APN<br>mobile.av.static.it                 | Porta MMS<br>Non impostato       |
| <b>Proxy</b><br>Non impostato              | MCC<br>222                       |
| Porta<br>Non impostato                     | MNC<br>88                        |
| Nome utente<br>xxxxx@roamer.newalfatel2002 | Tipo di autenticazione           |
| Password                                   | <b>Tipo APN</b><br>Non impostato |
| MMSC<br>Non impostato                      | Protocollo APN                   |
| Proxy MMS<br>Non impostato                 | Protocollo roaming APN           |

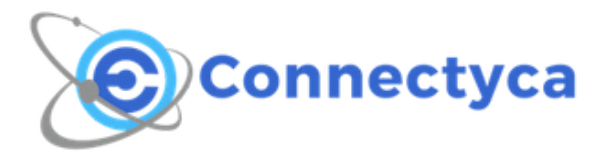

- 5. Le impostazioni da modificare sono:
  - Nome: Connectyca;
  - **APN:** mobile.av.static.it;
  - Nome Utente: username comunicato da Connectyca;
  - Pwd: password fornita da Connectyca;
  - **Tipo di Autenticazione:** PAP;
  - **APN:** Attivato.

N.B. Alcune configurazioni possono differire solo di alcune voci che in realtà sono già pre-configurate dal sistema stesso, in base alla versione Android del dispositivo, e quindi non per forza necessitano una modifica.

6. Adesso tornate indietro al menù principale. La configurazione è completa. Da questo momento potete navigare con la Connessione 4G/LTE Connectyca.